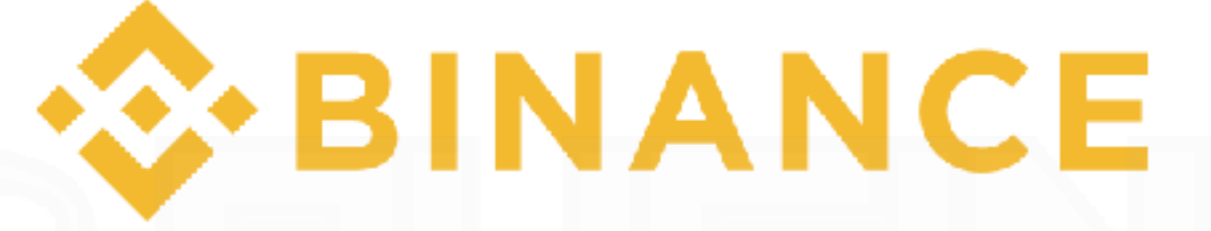

# 出金方法マニュアル

注意事項

※パソコンとスマートフォンから作業を行ってください

© Business Channel

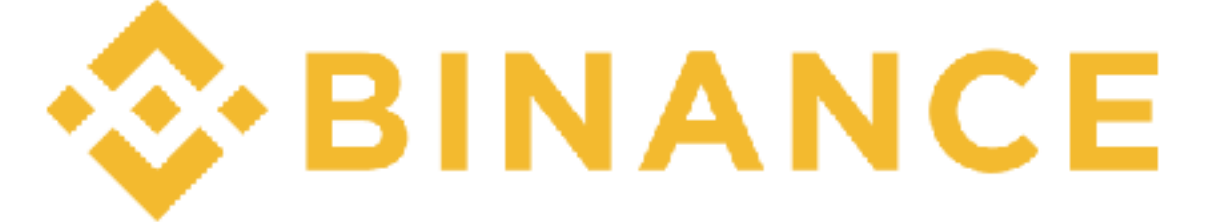

## 出金方法マニュアル

URLをクリックしてアクセスまたは、URLを入力

https://www.binance.com/

| 🗢 BINA                        | NCE                                      | Ø Exchange              | ge 🌛 Labs                                       | 🚀 LaunchPad           |                                                     | 1                                                                       | n <b>ds</b> Ordens Jol                               | n Us Support      | ort News 👤 English 📴                                       |  |
|-------------------------------|------------------------------------------|-------------------------|-------------------------------------------------|-----------------------|-----------------------------------------------------|-------------------------------------------------------------------------|------------------------------------------------------|-------------------|------------------------------------------------------------|--|
| Binan<br>It part<br>Transf    | ice Refei<br>ays to ha                   | rral Prog<br>ive friend |                                                 | 000,<br>e than 6 Mill | 0000<br>ion users                                   | Balances<br>Deposits<br>Withdrawaks<br>Transaction Histor<br>End Inc. 6 | e instr<br>State<br>Prizes<br>ad 22 h 38 m 13 s      | ログー               | イン後、画面上部の「Funds」より<br>「Withdrawals」をクリック                   |  |
| Sinance Lisk                  | s IOSlaken (IOS                          | iT) (01-24)             |                                                 | Binance Lists F       | 1VX (PIVX) (07-23)                                  |                                                                         | Sinance Co                                           | in Bam in 2018 We | Winter (07-75)                                             |  |
| BNB/BT<br>0.00120<br>Wolume 4 | 7 <b>C</b><br>90 \$13,74<br>1,358,74 BTC | 0.17%                   | TRX/BTC<br>0.00000526 \$0.0<br>Volume: 12/08234 | -1.11%<br>7<br>810    | VEN/BTC<br>0.00066567 \$7.57<br>Volume: 10,340.51 B | 5.83%<br>IC                                                             | XRP/BTC<br>0.00011884 \$1.55<br>Volume: 4,433.10 BTC | 4.36%             | NEO/BTC 8.41%<br>0.012127 \$137.82<br>Volume: 4.595.53 BTC |  |
| ★ Favo                        | rites BN                                 | B Markets               | BTC Markets                                     | ETH Markets           | USDT Markets                                        | 9                                                                       |                                                      |                   |                                                            |  |
|                               | Pair                                     |                         | Last Price                                      |                       | 24h Change                                          |                                                                         | 24h High                                             | 24h               | 4h Low 24h Volume 4                                        |  |
|                               | IOST/BTC                                 |                         | 0.00001185/\$0.13                               |                       | -94.86%                                             | 0.0                                                                     | 00023028                                             | 0.00000           | 000510 29,276 32782612                                     |  |
|                               | ETHIBLE                                  |                         | 0.0942487\$1,071.14                             |                       | 4.02%                                               |                                                                         | 0.094/303                                            | 0.090             | 960376 19,279,77977948                                     |  |
|                               | TROUBLE                                  |                         | 0.00000828750.07                                |                       | -1.11%                                              | G.I                                                                     | 00000875                                             | 8.00000           | 00566 17/062 34457476                                      |  |
|                               | ICX/BTC                                  |                         | 0.0007383/\$8.39                                |                       | -2.69%                                              | 0                                                                       | .0038376                                             | 0.0006            | 005569 10,760 63961897                                     |  |
|                               | VENIETG                                  |                         | 0.00066667787.67                                |                       | -5.83%                                              | 0.1                                                                     | 00077770                                             | 0.00068           | 563600 10,340,50667267                                     |  |
|                               | XIMPLE                                   |                         | 0.00020117.900.85                               |                       | 9 4175                                              |                                                                         |                                                      | 0.0028            |                                                            |  |
|                               | ELINBIC                                  |                         | 0.00016417 / \$1.87                             |                       | 27.58%                                              | 0.1                                                                     | 00018774                                             | 0.00012           | 012765 7.901 25412835                                      |  |
|                               | NEOBTO                                   |                         | 0.012137/\$137.82                               |                       | 6.41%                                               |                                                                         | 0.012800                                             | 0.011             | a11150 4,565,500,0511                                      |  |

「BLOCKCHAIN WALLET」を使用した方法を紹介します。

「BLOCKCHAIN WALLET」を使用した方法を紹介します © Business Channel

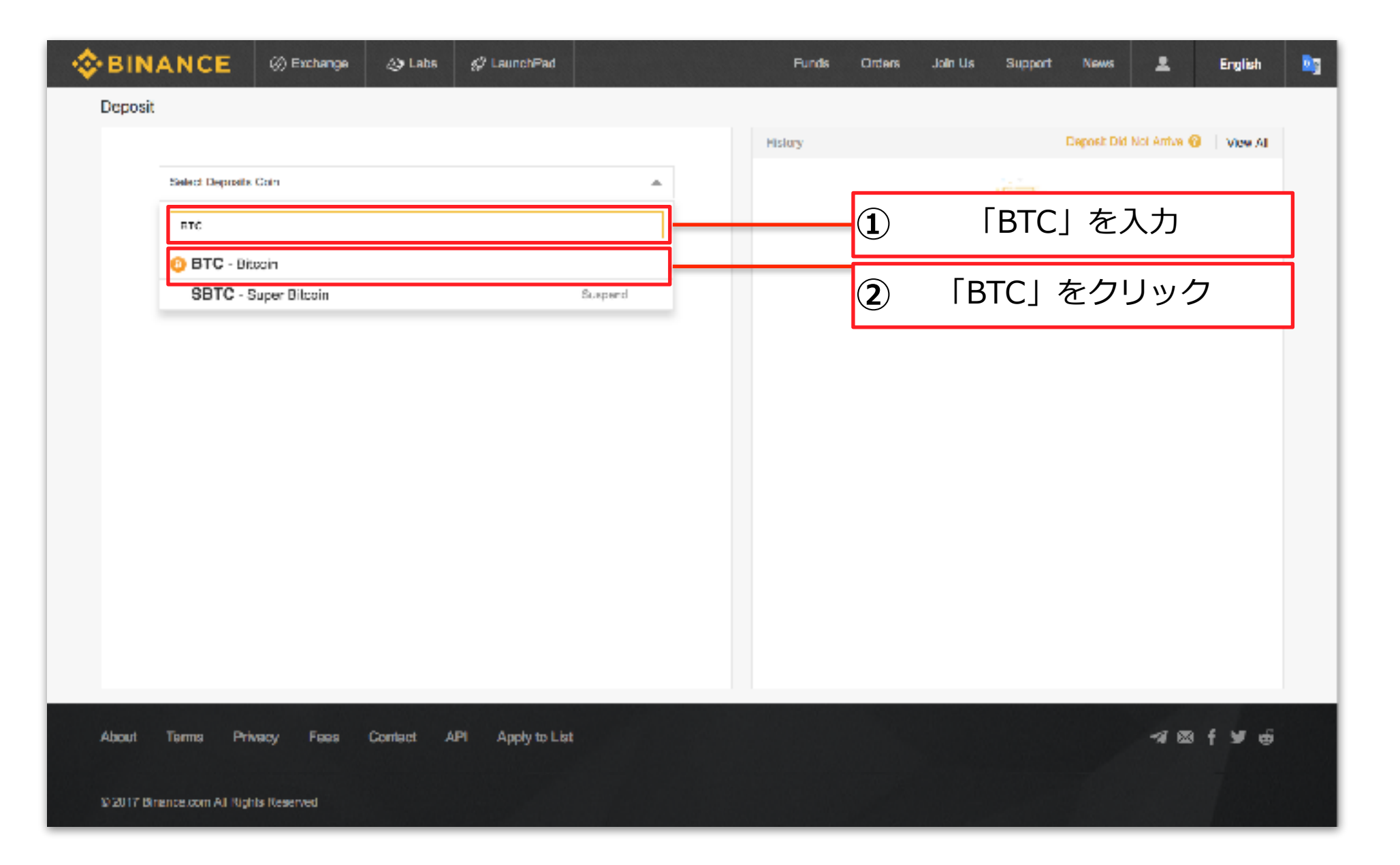

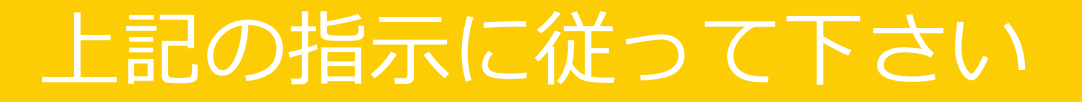

© Business Channel

| BINANCE                                    | Exchange                                                 | 😔 Laba                                | ∯ LaunchPad              |                  | Funda   | Ordera | Jain Us  | Support    | News       | *          | English |  |
|--------------------------------------------|----------------------------------------------------------|---------------------------------------|--------------------------|------------------|---------|--------|----------|------------|------------|------------|---------|--|
| Withdrawals                                |                                                          |                                       |                          |                  |         |        |          |            |            |            |         |  |
|                                            |                                                          |                                       |                          |                  | History |        |          |            |            |            | View A1 |  |
| 😣 BTC -                                    | Bitcoin                                                  |                                       |                          | Ŧ                |         |        |          |            |            |            |         |  |
| Total Balance<br>In Order                  |                                                          | 0.00007500 BTG<br>0.00000000 BTC      |                          |                  |         |        |          | EQ.        |            |            |         |  |
| Available Bal                              | ance                                                     | 0.00007500 BTC                        |                          |                  |         |        | You have | no deposit | history.   |            |         |  |
| Importan                                   | t                                                        |                                       |                          |                  |         |        |          |            |            |            |         |  |
| <ul> <li>Minima</li> <li>Do not</li> </ul> | im withdrawa to 002 BTC<br>withdrawal directly to a c    | a<br>rowdfund or ICO. V               | Ve will not credit your  | account with     |         |        |          |            |            |            |         |  |
| BTC With                                   | from that sale.<br>Idrawal Address                       |                                       |                          |                  |         | 「≡⊐    | 무니기      | シクロ        | <u>м</u> – |            |         |  |
|                                            |                                                          |                                       |                          | 1                |         | Ι≣Ⴑ    | 51 1     | シンク        | ック         |            |         |  |
| 2 • ••                                     | New Address                                              |                                       |                          |                  |         | New    | Δdd      | reccl      | をと         | 71 ] \\    | ク       |  |
|                                            |                                                          | Available: 0.00007                    | 900 Max                  | BTC              | 1030    |        | Auu      | [C35]      |            | <b>)</b> ) | /       |  |
| Transacti                                  | on Fee: 0.00000000                                       |                                       | Yeu WH G                 | AI: 0.00000000   |         |        |          |            |            |            |         |  |
|                                            |                                                          | Submit                                |                          |                  |         |        |          |            |            |            |         |  |
|                                            |                                                          |                                       |                          |                  |         |        |          |            |            |            |         |  |
| - Once you                                 | have submitted your with                                 | drawal request, we                    | will send a confirmation | on email. Please |         |        |          |            |            |            |         |  |
| then click :<br>• After maki               | on the confirmation link in<br>ng a withdrawal, you carr | i your email.<br>Track its progress o | at the history page.     |                  |         |        |          |            |            |            |         |  |
|                                            |                                                          |                                       |                          |                  |         |        |          |            |            |            |         |  |
| Go To Trad                                 | e                                                        |                                       |                          |                  |         |        |          |            |            |            |         |  |
| BTC/UBDT                                   |                                                          |                                       |                          |                  |         |        |          |            |            |            |         |  |

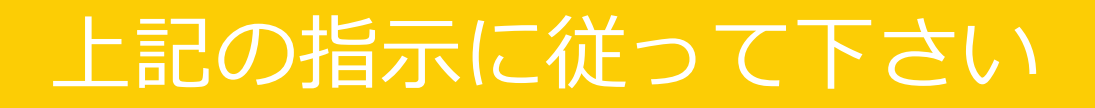

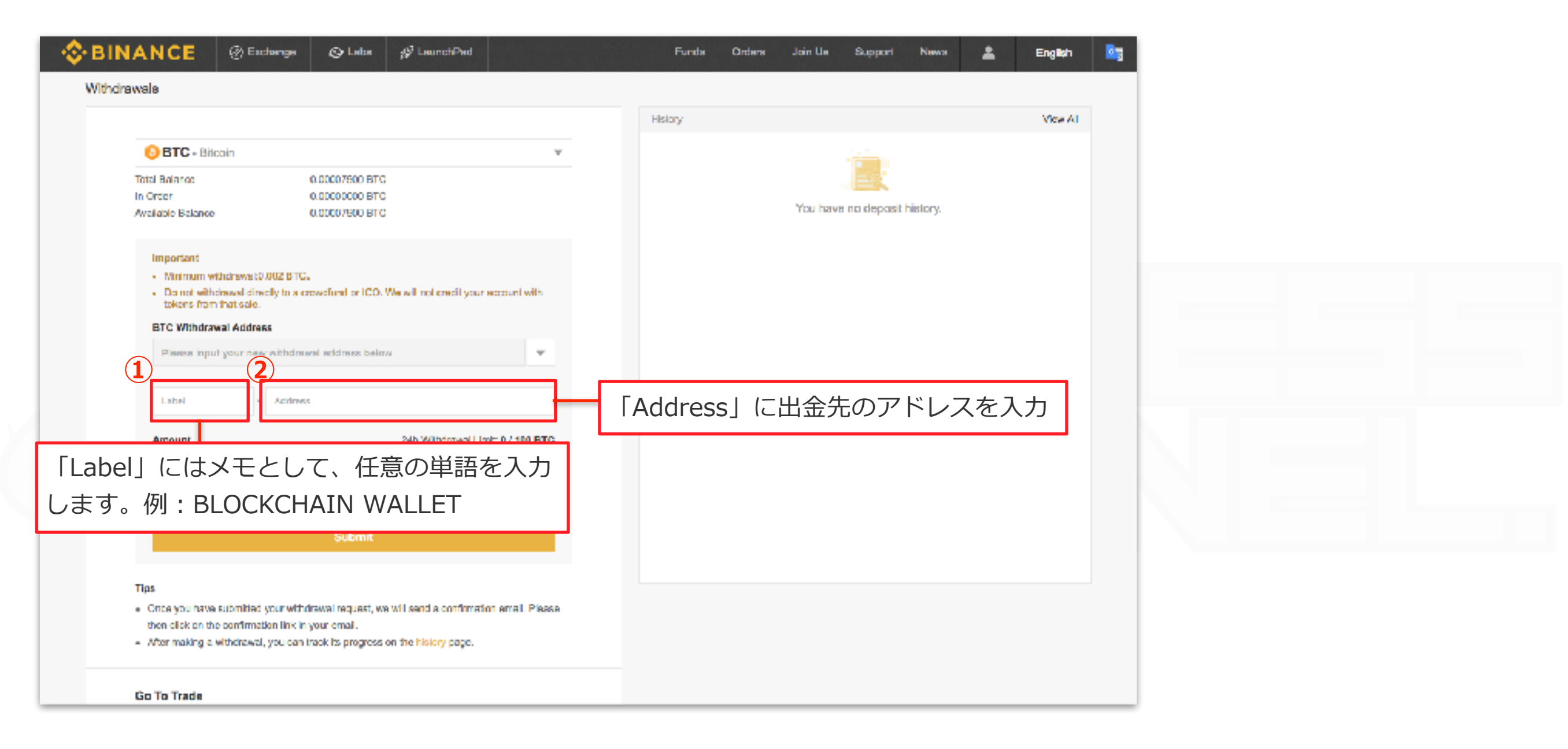

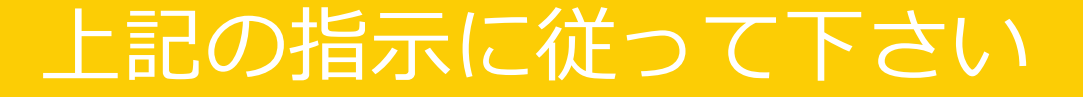

| BINANCE                                                           | (%) Exchange                                                             | 😂 Labs                                                  | 🚀 LaunchPad                                  |                   | Funds      | Ordens | Join Us      | Support      | News        | ± 1          | English                    | Bg          |            |    |   |  |
|-------------------------------------------------------------------|--------------------------------------------------------------------------|---------------------------------------------------------|----------------------------------------------|-------------------|------------|--------|--------------|--------------|-------------|--------------|----------------------------|-------------|------------|----|---|--|
| Withdrawals                                                       |                                                                          |                                                         |                                              |                   |            |        |              |              |             |              |                            |             |            |    |   |  |
|                                                                   |                                                                          |                                                         |                                              |                   | History    |        |              |              |             |              | View All                   |             |            |    |   |  |
| OBTC - Bito<br>Total Balance<br>In Order<br>Available Balance     | zain                                                                     | 0.00207500 BTC<br>0.00000000 BTC<br>0.00207500 BTC      |                                              | *                 |            |        | You have r   | io deposit h | istory.     |              |                            |             |            |    |   |  |
| Important<br>- Minimum with<br>- Do not witho<br>tokons from      | theirswsk0.002 BTC,<br>drawal directly to a cr<br>that sale.             | ,<br>pwofund or ICO.                                    | We will not 2FA                              |                   | 0          |        |              |              |             |              |                            |             |            |    | _ |  |
| BTC Withdraw<br>11/2A-Waja50<br>Amount                            | aal Address<br>dypbxqRqxPvVApM                                           | Odrutumrja                                              | 24h W 1                                      | Google Authentics | stion Code | E      | ГGoo<br>BINA | ogle/<br>NCE | Auth<br>の認認 | entic<br>証⊐− | ator」<br>- ド6 <sup>;</sup> | を起動<br>桁の数号 | りし、<br>字を入 | .力 |   |  |
| Transaction Fo                                                    | × 0.00100000                                                             | Submit                                                  | (2)                                          | Submit            |            |        | 入力征          | 发、           | ſSul        | bmit_        | をく                         | フリック        | '          |    |   |  |
| Tips<br>• Once you have<br>then dick on the<br>• After making a v | acconflict your withd<br>a confirmation link in<br>withdrawal, you can i | inswei neguest, wa<br>your erreit.<br>rack its progress | e will send a confirmation the history page. | юзала I. Рінкка   |            |        |              |              |             |              |                            | N           |            |    |   |  |
| Go To Trade<br>BTG/USDT                                           |                                                                          |                                                         |                                              |                   |            |        |              |              |             |              |                            |             |            |    |   |  |

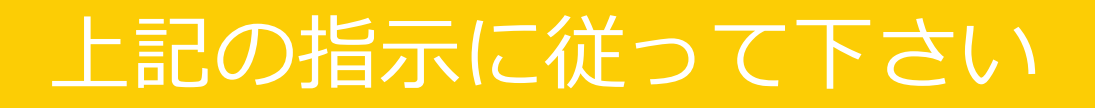

| hdrawals                                                                                                    | NANCE                                                                                                    | ) Exchange                                                                              | Labs 🔗                                           | LaunchPad         |                                                                            |                                              | Funds                                           | Orders | Join Us  | Support | News       | *        | English     |  |
|----------------------------------------------------------------------------------------------------|----------------------------------------------------------------------------------------------------|-----------------------------------------------------------------------------------------|--------------------------------------------------|-------------------|----------------------------------------------------------------------------|----------------------------------------------|-------------------------------------------------|--------|----------|---------|------------|----------|-------------|--|
| Index Index     Index Index        Index Index        Index Index        Index Index        Index Index        Index Index        Index Index                 Index Index                    Index Index </th <th>drawals</th> <th></th> <th></th> <th></th> <th></th> <th></th> <th></th> <th></th> <th></th> <th></th> <th></th> <th></th> <th></th> <th></th>                                                                                                    | drawals                                                                                                    |                                                                                         |                                                  |                   |                                                                            |                                              |                                                 |        |          |         |            |          |             |  |
| Email Serit BTC 0.001079 2018-012512:12:1523                                                                                                    |                                                                                                    |                                                                                         |                                                  |                   |                                                                            |                                              | History                                         |        |          |         |            |          | View All    |  |
| Intel Bidanos 0.0020/000 BTG   In Creari 0.0020/000 BTG   Avatación Esbanas 0.0020/000 BTG   Important     • Michrann whoresas 0.00 BTC,     • Michrann whoresas 0.000 BTC, <td< td=""><th>📀 BTC - Bilcoin</th><td></td><td></td><td></td><td>Ŧ</td><td></td><td>Email Sort</td><td>BTC</td><td>0.001079</td><td></td><td>2018-01-25</td><td>13:15:23</td><td><b>eo</b> ~</td><td></td></td<>                                                                                                    | 📀 BTC - Bilcoin                                                                                                 |                                                                                         |                                                  |                   | Ŧ                                                                          |                                              | Email Sort                                      | BTC    | 0.001079 |         | 2018-01-25 | 13:15:23 | <b>eo</b> ~ |  |
| Important         • Minimum whiteways 00 002 BTC;         • Drane whiteways 00 002 BTC;         • Drane whiteways 00 002 BTC;         • Drane whiteways 00 002 BTC;         • Minimum whiteways         • Minimum whiteways | Total Balance<br>In Order<br>Available Balance                                                                  | 0.00203<br>0.00000<br>0.00000                                                           | 7500 BTC<br>0000 BTC<br>0000 BTC                 |                   |                                                                            |                                              |                                                 |        |          |         |            |          |             |  |
| Amount     24h W     your email.       Avertecte: 0.00000000     You WI Get: 0.00000000       Transaction Fee: 0.00000000     You WI Get: 0.00000000       Submit         Tips   • Once you have submitted your withdrewal request, we will send a confirmation areal. Please then effek on the confirmation link in your email.       • After making a withdrewal, you can include by progress on the biology page.                                                                                                    | Important<br>Minimum withdraw<br>Do not withdrawal<br>lokens from that s<br>BTC Withdrawal As<br>1HdAWb(95dypte | avako 602 BTC,<br>si directiy to a orowofum<br>sale.<br>Address<br>axgRgsPvVApkDdrultur | d or ICO. We will<br>mrj3                        | noi oreali your a | aacount with<br>Once you have a<br>equest, we will se<br>Please then click | ibmitted you<br>and a confin<br>on the confi | r withdrawal<br>mation email.<br>mation link in | ×      |          |         |            |          |             |  |
| Submit       Tips       • Once you have submitted your withdrawal request, we will send a confirmation small. Please then click on the confirmation link in your email.       • After making a withdrawal, you can inack its progress on the history page.                                                                                                    | Amount                                                                                                    | Avelada                                                                                 | 24h<br>le: 0.00000000                            | W y               | your email.                                                                |                                              |                                                 |        |          |         |            |          |             |  |
| <ul> <li>Tips</li> <li>Once you have submitted your withdrawal request, we will send a confirmation arreit. Please then click on the confirmation link in your email.</li> <li>After making a withdrawal, you can track its progress on the history page.</li> </ul>                                                                                                    |                                                                                                    | S                                                                                       |                                                  |                   |                                                                            |                                              |                                                 |        |          |         |            |          |             |  |
| Go To Trade                                                                                                    | Tips<br>• Once you have submitten click on the confl<br>• After making a without<br>Go To Trade                 | nilled your withdrawal a<br>rimstion link in your en<br>inawal, you can inaok its       | equest, we will as<br>nail.<br>progress on the l | nd a confirmation | on emel Piesce                                                             |                                              |                                                 |        |          |         |            |          |             |  |

BINANCEより確認のためのメールが「アカウント登録時に入力したメール」に届きます。

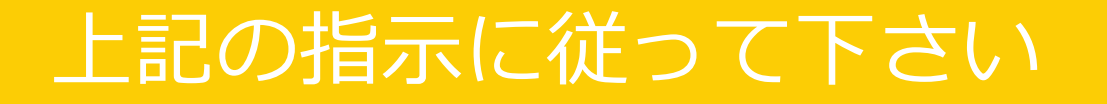

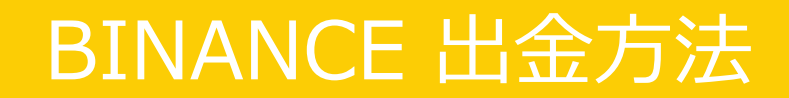

| BINANCE                                                                                                    |                     |
|----------------------------------------------------------------------------------------------------|---------------------|
| Confirm Your Withdraw Request                                                                                                    |                     |
| Hello,<br>Your currency account application for extraction 0.002079 BTC, to address                                                          |                     |
| 1HdAWzjv5dypbxqRqxPvVApkD4ruLurmj3<br>Confirm the withdrawal, please click the button below:                                                 |                     |
| Confirm Withdraw メール開封後「Conf                                                                                                    | firm Withdraw」をクリック |
| If this activity is not your own operation, please disable your account and contact us<br>immediately. https://support.binance.com/hc/en-us/ |                     |
| Binance Team<br>Automated message piease do not reply                                                                                        |                     |
| Download<br>± Download                                                                                                    |                     |
| お 2017 Binance.com All Rights Reserved<br>URL : www.binance.com E-mail : supportĝibinance.zendesk.com                                        |                     |

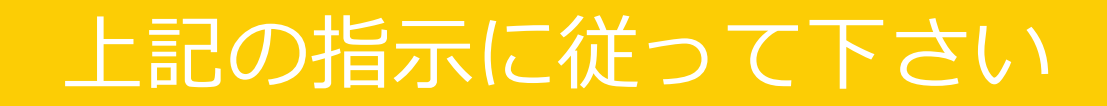

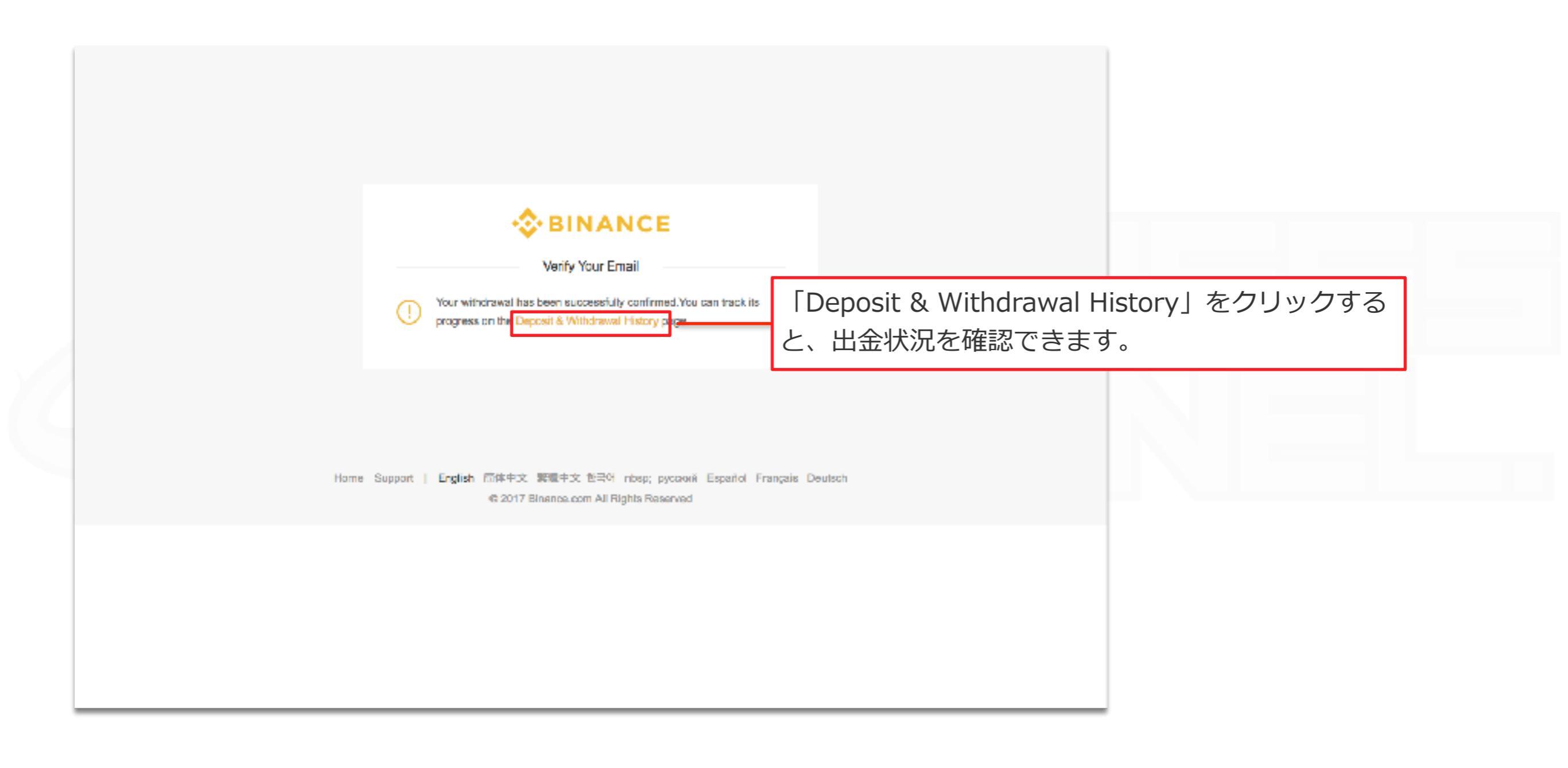

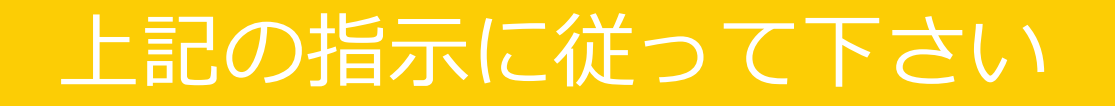

| BINANCE                            | Exchange 🎝 Labs | 🚀 LaunchPad       |      | Funds       | Orders J | oin Us 🕴 | Bupport | Nows         | 1           | English     |  |
|------------------------------------|-----------------|-------------------|------|-------------|----------|----------|---------|--------------|-------------|-------------|--|
| History                            |                 |                   |      |             |          |          |         |              |             |             |  |
| Deposit Withdrawal                 |                 |                   |      |             |          |          |         | aport Comple | la Windrawa | e History 🗐 |  |
| Satus Coln                         |                 | Amount            | Cala | Informetion |          |          |         |              |             |             |  |
| Processing BTC                     |                 |                   |      |             |          |          |         |              |             | ~           |  |
|                                    |                 |                   |      |             |          |          |         |              |             |             |  |
|                                    |                 |                   |      |             |          |          |         |              |             |             |  |
|                                    |                 |                   |      |             |          |          |         |              |             |             |  |
|                                    |                 |                   |      |             |          |          |         |              |             |             |  |
|                                    |                 |                   |      |             |          |          |         |              |             |             |  |
|                                    |                 |                   |      |             |          |          |         |              |             |             |  |
|                                    |                 |                   |      |             |          |          |         |              |             |             |  |
|                                    |                 |                   |      |             |          |          |         |              |             |             |  |
|                                    |                 |                   |      |             |          |          |         |              |             |             |  |
|                                    |                 |                   |      |             |          |          |         |              |             |             |  |
|                                    |                 |                   |      |             |          |          |         |              |             |             |  |
|                                    |                 |                   |      |             |          |          |         |              |             |             |  |
|                                    |                 |                   |      |             |          |          |         |              |             |             |  |
|                                    |                 |                   |      |             |          |          |         |              |             |             |  |
|                                    |                 |                   |      |             |          |          |         |              |             |             |  |
| About Terms Privacy                | Fees Contact A  | VPI Apply to List |      |             |          |          |         |              | ≫ @ f       | ¥ 🐨         |  |
|                                    |                 |                   |      |             |          |          |         |              |             |             |  |
| O 2017 Binanca com All Rights Ress | нгля            |                   |      |             |          |          |         |              |             |             |  |
|                                    |                 |                   |      |             |          |          |         |              |             |             |  |

送金の反映がされるまでお待ち下さい

出金作業は以上となります

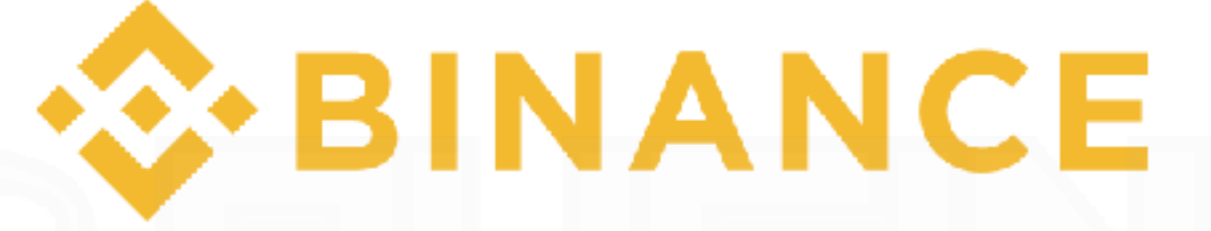

# 出金方法マニュアル

注意事項

※パソコンとスマートフォンから作業を行ってください

© Business Channel